# GUIDA Iscrizioni On-Line Scuole comunali dell'infanzia di Bari

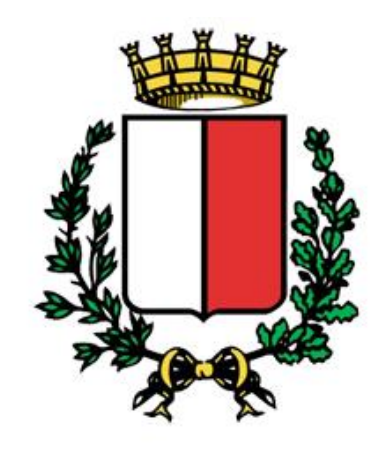

Comune di Bari

# Registrazione a Sistema Infanzia Bari

La registrazione è aperta a tutti coloro che hanno il titolo legale per iscrivere i bambini alle scuole dell'infanzia comunali di Bari (il padre, la madre, il tutore o l'affidatario dell'alunno, etc) e serve per ottenere le credenziali per l'accesso alle Iscrizioni on line.

La registrazione si deve effettuare una sola volta. Con le credenziali ottenute è possibile inoltrare più domande per bambini diversi (ma non si può inoltrare più di una domanda per lo stesso bambino).

Per registrarsi si deve andare sulla pagina www.sistemainfanziabari.it

L'immagine qui in basso mostra come compilare correttamente i campi per la registrazione al sistema.

## Registrazione

## Sei un Genitore/Tutore? Iscriviti ora!

| li mio nome utente                                                                                                    |                                                                                                    |  |  |  |
|----------------------------------------------------------------------------------------------------|----------------------------------------------------------------------------------------------------|--|--|--|
| Il mio nome utente è dispon                                                                                                    | nibile!                                                                                                    |  |  |  |
| Inserire un e-mail valida perchè sarà ir<br>completare la registrazione!                                                                                                    | nviato un codice di conferma per                                                                                                    |  |  |  |
| nome@dominio.com                                                                                                    |                                                                                                    |  |  |  |
| nome@dominio.com                                                                                                    |                                                                                                    |  |  |  |
| •••••                                                                                                    |                                                                                                    |  |  |  |
| Trattamento dei dati personali<br>Presa visione dell'informativa resa dal Comune di<br>Bari<br>(http://www.comune.bari.it/portal/pls/portal/doc<br>s/1/768840.PDF) ai sensi e per gli effetti dell'art.<br>13 del D. Lgs. 30 giugno 2003 n. 196, acconsento |                                                                                                    |  |  |  |
| Accetto                                                                                                    | <ul> <li>Non Accetto</li> <li>Errore: Devi prendere visione<br/>ed accettare il consenso al<br/>trattamento dei dati presonali!</li> <li>Registrati</li> </ul> |  |  |  |

Il consenso al trattamento dei dati (**`Accetto**'') consente di proseguire con la registrazione Dopo aver inserito i dati, è necessario cliccare sul pulsante **``Registrati**''.

In caso di dati mancanti o errori sarà visualizzato un messaggio su sfondo rosso accanto al campo interessato.

A seguito della registrazione si riceverà, all'indirizzo di posta elettronica comunicato, una e-mail con oggetto **"Registrazione a Sistema Infanzia Bari**"

L'e-mail, inoltre, conterrà il riepilogo dei dati di registrazione e un codice di conferma per attivare l'account creato.

Fino a quando non si conferma la propria registrazione cliccando sul link "**Conferma Registrazione**" o andando su **http://www.sistemainfanziabari.it** e inserendo il codice di conferma presente nell'e-mail non sarà possibile utilizzare il sistema d'iscrizione online.

### Sistema Infanzia Bari

#### Ciao test2,

Hai effettuato la registrazione su **Sistema Infanzia Bari** il 20/01/2014 alle 09:43, ma non hai ancora confermato l'indirizzo e-mail associato al tuo account. Non potrai usare **Sistema Infanzia Bari** finché non ci avrai dimostrato che questo indirizzo e-mail ti appartiene.

Per completare la registrazione segui questo link: http://localhost/netedit2/Home.htm

Ti potrebbe venire chiesto di inserire questo codice di conferma: 59393

#### Conferma registrazione

Riepilogo dei tuoi dati di registrazione: Username: test2 Password: 123456

Non hai creato un account Sistema Infanzia Bari? faccelo sapere. Questo messaggio è stato inviato a fabrizio.mesto@telnetsrl.com, come da te richiesto.

Se il link presente nell'e-mail "**Conferma registrazione**" non dovesse funzionare sarà sempre possibile andare sul sito **http://www.sistemainfanziabari.it** cliccare sul link in basso a destra "**Conferma la tua Registrazione**" come da immagine in basso

Conferma la tua registrazione:

Ti sei già registrato, ed hai ricevuto via email il codice di registrazione?

Conferma la tua Registrazione

Apparirà la seguente schermata dove, inserendo l'e-mail e codice di attivazione ricevuto nell'e-mail di registrazione, si potrà attivare il proprio account.

| Ti sei già registrato | ed hai ricevuto | via email il CODICE DI |
|-----------------------|-----------------|------------------------|
| ATTIVAZIONE?          |                 |                        |

Il tuo indirizzo email

Il codice di attivazione

Conferma Registrazione

## Presentazione della Domanda d'Iscrizione

Ricerca Bambino per Codice Fiscale

Per iscrivere il bambino alla scuola dell'infanzia comunali è necessario inserire il codice fiscale dello stesso e premere "**Cerca**"

In caso di codice fiscale non presente nell'anagrafe del Comune di Bari il sistema darà il seguente messaggio:

| Ricerca bambino<br>per Cod. Fiscale                    |                                                                                                    |                    |
|--------------------------------------------------------|----------------------------------------------------------------------------------------------------|--------------------|
| Per iscrivere un hambi                                 | no è necessario inserire il codice fiscale del 1                                                     | ninore             |
| abcdfg04a98a662w                                       |                                                                                                    | Cerca              |
| Nessun bambino trovato,<br>Se il codice fiscale del ba | , controllare che il codice fiscale <b>abcdfg04a98a</b><br>mbino è correttoContinua la registrazione | 662w sia corretto! |

Si potrà comunque continuare con la registrazione del minore cliccando su **Continua la registrazione**" e compilando manualmente i campi richiesti come nell'immagine in basso

| Ricerca Bambini<br>per CF | ici Genitori e parenti Puntegg<br>                                 | i s  | Stampa<br>    |           |
|---------------------------|--------------------------------------------------------------------|------|---------------|-----------|
| Cognome                   |                                                                    | Nor  | ne            | Sesso     |
| Rossi                     |                                                                    | Mari | D             | M         |
| Data nascita              | Luogo nascita                                                      | Naz  | cione nascita |           |
| 10/10/2011                | BARI                                                               | - IT | ALIA -        | <b>\$</b> |
| Codice Fiscale            | > BARI (BA)<br>> BARI SARDO (NU)                                   |      | dino          |           |
| RSSMRA11R10A662 Calcola   | <ul> <li>&gt; BARIANO (BG)</li> <li>&gt; BARICELLA (BO)</li> </ul> |      | LIA -         | <b>\$</b> |
| Indirizzo completo        | > BARILE (PZ)                                                      |      | une           | CAP       |
| Corso Italia              |                                                                    | BAR  | I (BA)        |           |
| Telefono                  | E-mail                                                             |      |               |           |
|                           | test@test.com                                                      |      |               |           |
| Salva e Continua >        |                                                                    |      |               |           |

In caso in cui il codice fiscale del bambino è presente nell'anagrafe del comune il sistema proporrà il suo nome e cognome e cliccando su di esso sarà possibile procedere con la registrazione

|--|--|--|--|

Per iscrivere un bambino è necessario inserire il codice fiscale del minore

## AAABBB05A02A662A

Cerca

Bambino trovato: GIANMARCO nato il

I dati del bambino vengono già forniti perchè presenti nell'anagrafe del comune di Bari. L'utente dovrà solo compilare il numero di telefono e confermare l'email

| Ricerca Bambini<br>per CF | GIANMARCO Genitori e parenti Punte | eggi Stampa     |                  |
|---------------------------|------------------------------------|-----------------|------------------|
| Cognome                   | Nome                               | Data di nascita | Luogo di nascita |
| E                         | GIANMARCO                          |                 | BARI (BA)        |
| Indirizzo                 | Circoscrizione                     | Comune          | CAP              |
|                           | 1                                  | BARI (BA)       | 70128            |
| Telefono                  | E-mail                             |                 |                  |
| 080123456                 | nome@dominio.com                   |                 |                  |
|                           |                                    | Salva           | e Continua >     |

## Scheda parenti

Nella scheda dei parenti sarà necessario compilare tutti i campi relativi all'iscrivente. Il sistema vi avviserà con un messaggio su sfondo rosso in caso di mancata o errata compilazione di uno dei campi

| Ricerca Bambini Dati anagrafici<br>per CF Rossi Mario | Genitori e parenti<br>Rossi Mario | Stampa<br>   |                             |  |  |  |
|-------------------------------------------------------|-----------------------------------|--------------|-----------------------------|--|--|--|
| Genitori / Tutori / Affidatari                        |                                   |              |                             |  |  |  |
| Padre/Tutore/Affidatario                              |                                   | Iscrivente   | Componente nucleo familiare |  |  |  |
| Padre                                                 |                                   | Si 🗘         | Si                          |  |  |  |
| Cognome                                               | Nome                              | Data nascita | Luogo nascita               |  |  |  |
| Rossi                                                 | Francesco                         | 01/04/1978   | Bari                        |  |  |  |
| Indirizzo                                             | Comune                            | Provincia    | САР                         |  |  |  |
| Errore: Campo richiesto                               | Errore: Campo richiesto           | Ва           | 70100                       |  |  |  |
|                                                       |                                   |              |                             |  |  |  |
|                                                       |                                   |              |                             |  |  |  |
| Madre                                                 |                                   | Iscrivente   | Componente nucleo familiare |  |  |  |
|                                                       |                                   | No           | No                          |  |  |  |
| Cognome                                               | Nome                              | Data nascita | Luogo nascita               |  |  |  |
|                                                       |                                   | GG/MM/AAAA   |                             |  |  |  |
| Indirizzo                                             | Comune                            | Provincia    | САР                         |  |  |  |
|                                                       |                                   |              |                             |  |  |  |

Scheda punteggi e scelta della scuola comunale

Il sistema vi proporrà la lista delle scuole comunali presenti sul territorio indicando il relativo municipio di appartenenza

|   | Plesso                                                                                                    | Telefono   |
|---|----------------------------------------------------------------------------------------------------|------------|
| 0 | NON ISCRITTO                                                                                                    |            |
|   | SETTORE I - CIRCOLO INFANZIA P.SSA JOLANDA<br>Municipio 1 - Murat-San Nicola-Libertà -Madonnella-Japigia-Torre a Mare ;               | 0805211615 |
| 0 | SETTORE I - CIRCOLO INFANZIA REG. MARGHERITA (Direzione)<br>Municipio 1 - Murat-San Nicola-Libertà -Madonnella-Japigia-Torre a Mare ; | 0805589856 |
| 0 | SETTORE I - CIRCOLO INFANZIA DIOMEDE FRESA<br>Municipio 1 - Murat-San Nicola-Libertà -Madonnella-Japigia-Torre a Mare ;               | 0805218318 |
| ۲ | SETTORE II - CIRCOLO INFANZIA IL GLICINE BIANCO<br>Municipio 2 - Poggiofranco-Picone-Carrassi-San Pasquale-Mungivacca ;               | 0805017792 |
| 0 | SETTORE II - CIRCOLO INFANZIA IL PARCO<br>Municipio 2 - Poggiofranco-Picone-Carrassi-San Pasquale-Mungivacca ;                        | 0805016433 |
|   | SETTORE II - CIRCOLO INFANZIA V.VENETO<br>Municipio 2 - Poggiofranco-Picone-Carrassi-San Pasquale-Mungivacca ;                        | 0805425517 |

In caso di scelta di una scuola fuori dal municipio di residenza del bambino il sistema avviserà l'utente con un messaggio simile a questo:

SETTORE III - CIRCOLO INFANZIA S. LIOCE

0805041727

Municipio 2 - Poggiofranco-Picone-Carrassi-San Pasquale-Mungivacca ;

Attenzione, stai scegliendo una scuola dell'infanzia fuori dal tuo municipio di residenza (3ª)!

E' possibile indicare in subordine anche due scuole dell'infanzia (comunale/statale/paritarie), come seconda e terza scelta.

| Scuola dell'infanzia 2. e 3. scelta            |                                               |                      |                           |  |  |  |
|------------------------------------------------|-----------------------------------------------|----------------------|---------------------------|--|--|--|
| E' possibile indicare, in subordine altre scuo | le d'infanzia comunale/statale/paritaria fino | ad un massimo di due |                           |  |  |  |
| Opzione 2. scelta                              |                                               |                      |                           |  |  |  |
| BIAGIO GRIMALDI - LOMBARDI - BREDA (Con        | nprensivi)                                    |                      |                           |  |  |  |
| Opzione 3. scelta                              |                                               |                      |                           |  |  |  |
| Nessuna scelta 🗘                               |                                               |                      |                           |  |  |  |
|                                                |                                               |                      |                           |  |  |  |
| Alter Info                                     |                                               |                      |                           |  |  |  |
| Altre Inio                                     |                                               |                      |                           |  |  |  |
| Tempo scuola (1º scelta)                       | Tempo scuola (2º scelta)                      | Religione cattolica  | Vaccinazioni obbligatorie |  |  |  |
| ore 16:00 con refezione                        | Nessuna scelta<br>ore 13:00 senza refezione   | Si 🗘                 | No 🗘                      |  |  |  |
|                                                | ore 16:00 con refezione                       |                      |                           |  |  |  |

Inoltre, sarà necessario indicare, in ordine di priorità, il tempo scuola prescelto (1° scelta) e, in subordine, altro tempo scuola (2° scelta).

Stampa della domanda d'iscrizione

Il sistema chiederà di stampare la domanda e di eseguire le istruzioni come nell'immagine che segue.

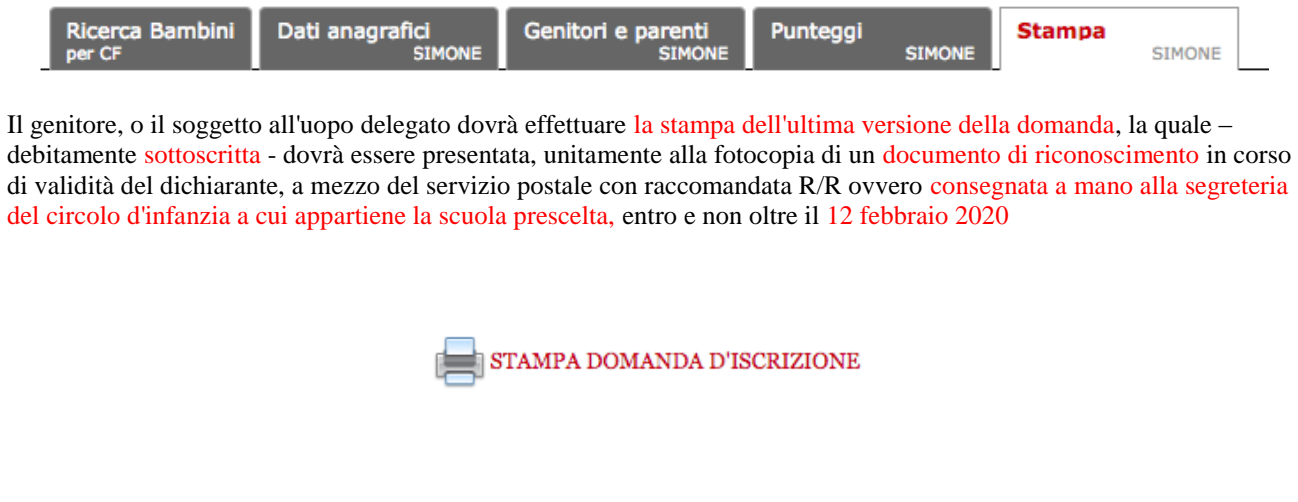

Infine, il sistema invierà un'e-mail con lo stato della domanda

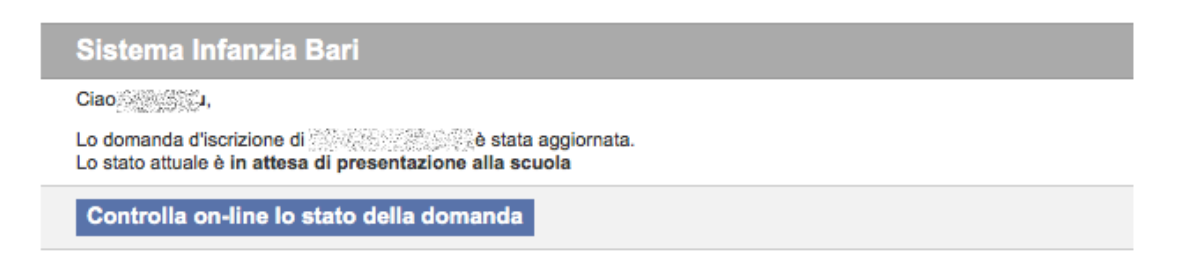